## **Adding Additional Accounts**

If you manage more than one property, you can add and manage them under one username. Follow the steps below to link additional accounts to your current profile.

Home

Manage Properties My Profile

Manage Users

Dominion MyProperty

Home Billing & Pays

PFL

Billing & Payments 🗸

1. Once you are signed into your account, click 'Account' at the top of the screen, then select 'Portfolios'.

2. Click 'Link Account' in the top righthand corner.

3. You will see this pop-up window. Select if you want to link another MyProperty account, or your personal MyAccount. Then click OK.

| Li | nk Account            |             | ×  |  |
|----|-----------------------|-------------|----|--|
| ۲  | MyProperty (Landlord) | O MyAccount |    |  |
|    |                       | Cancel      | ок |  |
|    |                       |             |    |  |

Usage 🗸

Account ~

Portfolios

Search Port

Communication Preferences

0,

03/15/2023

03/15/2023 03/23/2023 03/23/2023

Outages 🗸

Services ~

4. Enter the last four digits of your Social Security Number or Tax ID, zip code and account number of the account you would like to link, then click NEXT.

| Step 1: Search For Accour                                                                                                    | nt         |
|----------------------------------------------------------------------------------------------------|------------|
| <b>)</b>                                                                                                    | 2          |
|                                                                                                    |            |
| Enter Your Account Details                                                                                                    |            |
| Last 4 Digits of SSN/Tax ID *                                                                                                    | ZIP Code * |
|                                                                                                    |            |
| Account Number *                                                                                                    | Û          |
| and the second second se |            |
|                                                                                                    |            |

5. Verify your credentials and click SUBMIT.

| Link Account                             |                           |                  |
|------------------------------------------|---------------------------|------------------|
| Step 2: Verify Crede                     | entials                   |                  |
| <b></b>                                  |                           | <b></b> 0        |
|                                          |                           |                  |
| Our system indicates<br>your credentials | you already have a profil | e, please verify |
|                                          |                           |                  |
| Hara Marrie I                            |                           |                  |
| User Name *                              |                           |                  |
| User Name *                              |                           |                  |
| User Name *<br>Password *                |                           | 0                |
| User Name *<br>Password *                |                           | Ø                |
| User Name * Password *                   |                           | 0                |

6. You will receive a message that your account is successfully linked.